| <nobr dir="ltr"> - سيستم جامع دانشگاهي گلستان - محيط آزمايشم</nobr> | 1401/10/15 - 10:2:1 - دانشگا - Internet Explorer                                                                                |                                                                                                    |
|---------------------------------------------------------------------|----------------------------------------------------------------------------------------------------|----------------------------------------------------------------------------------------------------|
| https://golestan.basu.ac.ir:4433/forms/authenticateus               | er/main.htm                                                                                                    | A                                                                                                    |
|                                                                     | سیستم جامع دانشگاهی گلستان - به نیمید<br>پس از ورود به پیشخوان سامانه گلستان بر روی<br>گزینه در خواست های آموزشی کلیک فرمایید . | کریں غری<br>کریں تعنی<br>کریں ۳۲۵۲۵ ک<br>کریں ۳۲۵۳۵ ک<br>کریں ۳۲۵۳۵ ک<br>کریں ۲۵۵۹ مای اشتغال به تحمیل<br>مفری نامه و گواهی های اشتغال به تحمیل<br>نامای انتغال و تغییر رشت<br>نامای انتغال و تغییر رشت<br>درخواست می آموزشی ک<br>درخواست کرآموزی ک |
| 54 <b>3</b>                                                         |                                                                                                    | بیغام ۱<br>پیغام                                                                                                    |
|                                                                     |                                                                                                    | € 110% <b>▼</b>                                                                                                    |

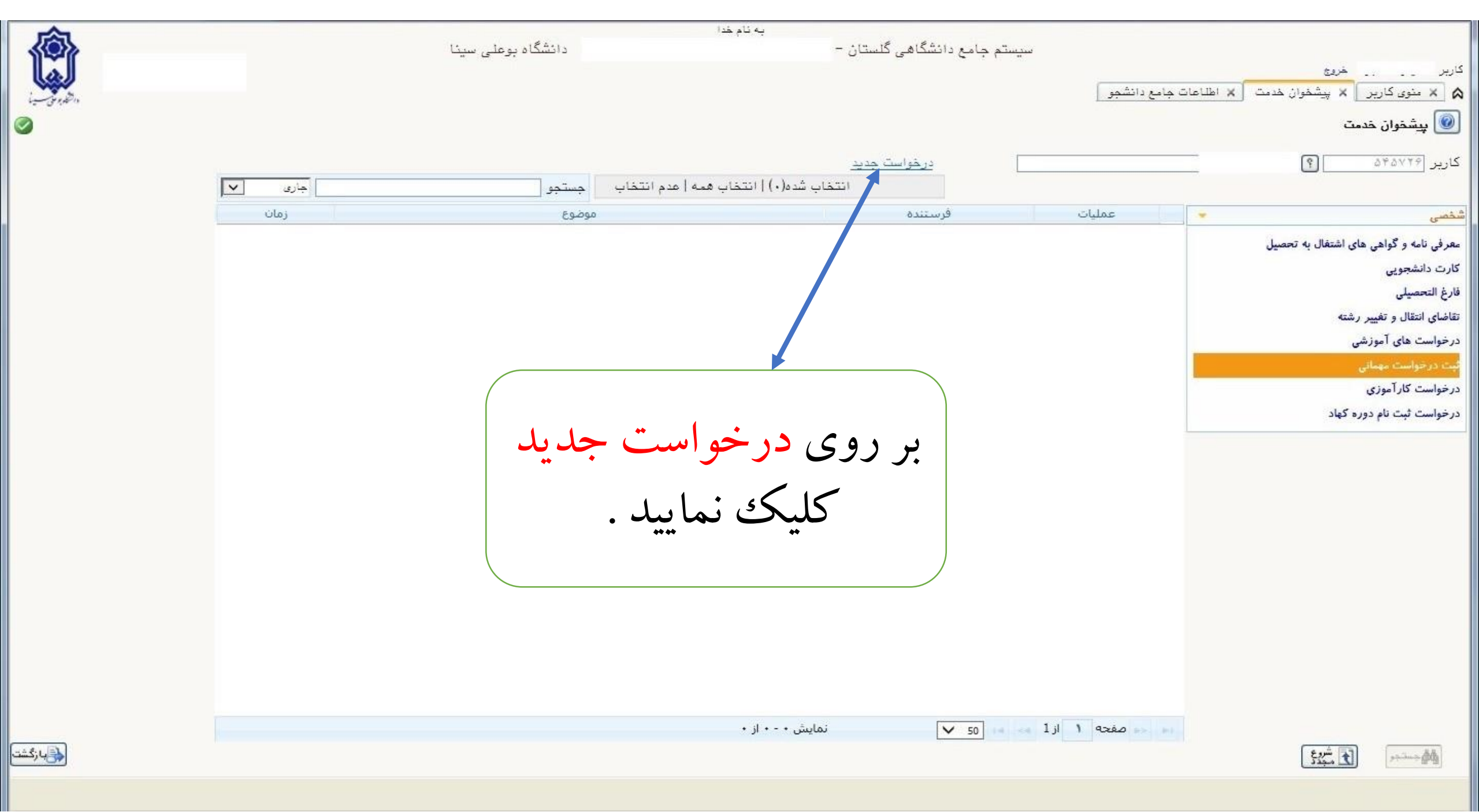

|                      |              | 🔞 ثبت درخواست مهمانی                    |
|----------------------|--------------|-----------------------------------------|
| راهنمای ترمها        | ×            | شماره دانشجو                            |
| شرح                  | شماره ترم    |                                         |
| نيمسال دوم سالتحصيل  | 4.11         | ىرم ىحصينى لما سم                       |
| نيمسال اول سالتحصيلي | 4.11         |                                         |
| ترم تابستان سال تحصب | 4.15         | بعداد واحد مورد نظر نوع مهمان           |
| نيمسال دوم سالتحصيل  | 4.11         | توضيحات و مدارک پيوست                   |
| نيمسال اول سالتحصيلي | 4.11         | شماره پیکیری                            |
| ترم تابستان سال تحصب | 4            |                                         |
| نيمسال دوم سال تحصيا | 4            |                                         |
| نيمسال اول سال تحصيا | 4 • • 1      |                                         |
| ترم تابستان سال تحصب | 5995         |                                         |
| نيمسال دوم سال تحصيا | 8998         |                                         |
| نيمسال اول سال تحصيا | 5991         |                                         |
| ترم تابستان سال تحصب | 2442         |                                         |
| نيمسال دوم سال تحصيا | 5941         | از پنجره باز شده بر روی علامت سوال      |
| نيمسال اول سال تحصيا | 5971         |                                         |
| ترم تابستان سال تمصب | <b>r</b> 9vr | کا کې زياريا تاريخه وراه راي ته ووا     |
| نيمسال دوم سال تحصيا | 5971         | كىيىك كماييد ئا پىجرە راھىماي كرم ھا    |
| نيمسال اول سال تحصيا | 5971         |                                         |
| ترم تابستان سال تحصب | 898          | مطابق شکل نمایش داده شود سپس            |
| نيمسال دوم سال تحصيا | 5993         |                                         |
| نيمسال اول سال تحصيا | 5991         | نيمسال مورد نظر خود جهت ثبت             |
| ترم تابستان سال تحصب | 5905         | فينسان مورد فطر عود بهت ببت             |
| نيمسال دوم سالتحصيل  | 5492         |                                         |
| نيمسال اول سالتحصيلي | 5401         | ر در خواست مهمانی را از انتخاب نمایید . |
| ترم تابستان سال تحصب | 5985         |                                         |
| نيمسال دوم سالتحصيل  | 5985         |                                         |
|                      | >            |                                         |

اعمال 1 تغییرات

بررسی کانقیبرات

|   | شرح ترم                          | شماره ترم |
|---|----------------------------------|-----------|
|   | نيمسال دوم سالتحصيلي ١۴٠٢-٢      | 4.11      |
|   | نيمسال اول سالتحصيلي ٢٣-١٤٠٢     | 4.11      |
|   | ترم تابستان سال تحصیلی ۱۴۰۱-۱    | 4.15      |
|   | نيمسال دوم سالتحصيلي ۲۰–۱۴۰۱     | 4.11      |
|   | نيمسال اول سالتحصيلي ١٣٠١-١      | 4.11      |
|   | ترم تابستان سال تحصيلی ۱۴۰۰–۱۴۰۰ | 4         |
|   | نیمسال دوم سال تحصیلی ۱۴۰۱–۱۴۰۰  | 4         |
|   | نيمسال اول سال تحصيلي ١۴٠١-١٢٠   | 41        |
|   | ترم تابستان سال تحصیلی ۱۴۰۰–۱۳۹۹ | r99r      |
|   | نيمسال دوم سال تحصيلي ١٣٩٩-١٣٩٩  | r997      |
|   | نیمسال اول سال تحصیلی ۱۴۰۰-۱۳۹۹  | 5991      |
|   | ترم تابستان سال تحصیلی ۹۹–۱۳۹۸   | 5972      |
|   | نيمسال دوم سال تحصيلي ٩٩-١٣٩٨    | 5475      |
|   | نیمسال اول سال تحصیلی ۹۹-۱۳۹۸    | 5911      |
|   | ترم تابستان سال تمصیلی ۹۸–۱۳۹۷   | r9vr      |
|   | نیمسال دوم سال تحصیلی ۹۸-۱۳۹۷    | 5975      |
|   | نيمسال اول سال تحصيلي ٩٨-١٣٩٧    | 5971      |
|   | ترم تابستان سال تحصیلی ۹۷–۱۳۹۶   | 5995      |
|   | نیمسال دوم سال تحصیلی ۹۷–۱۳۹۹    | 5663      |
|   | نيمسال اول سال تحصيلي ٩٢-١٣٩٩    | 5991      |
|   | ترم تابستان سال تحصیلی ۹۴-۱۳۹۵   | 5905      |
|   | نيمسال دوم سالتحصيلي ٩٢-١٣٩٥     | 5492      |
|   | نيمسال اول سالتحصيلي ٩٩-١٣٩٥     | 5901      |
|   | ترم تابستان سال تحصیلی ۹۵–۱۳۹۴   | 8988      |
| ~ | نيمسال دوم سالتحصيلي ٩٥-١٣٩۴     | 5941      |
|   | <                                | >         |
| - |                                  |           |

1

ازگشت بازگشت

0

|                                |                  | *              | ام خدا         | ie.                                                      |                  |                      | × |
|--------------------------------|------------------|----------------|----------------|----------------------------------------------------------|------------------|----------------------|---|
|                                |                  |                |                |                                                          |                  | 🚺 ثبت درخواست مهمانی |   |
|                                |                  |                | نشجو (؟)       | سایر اطلاعات دا                                          | 9                | شماره دانشجو         |   |
|                                |                  | 8              |                | شماره نامه موافقت دانشگاه مقص                            | § +.1            | <br>ترم تمصیلی آ     |   |
|                                |                  |                | <u>_</u>       | تاريخ نامه موافقت دانشگاه مقم                            | ی اسیراز         | دانشگاه مقصد         |   |
|                                |                  |                |                | iu ان                                                    | نوع معم          |                      |   |
|                                |                  |                | دانشگاهها      | راهنمای                                                  | ×                |                      |   |
| وضعیت<br>پذیرش مهمان<br>در ترم | کشور             | استان          | شهر            | نام دانشگاه                                              | شماره<br>دانشگاه | شماره پیگیری [       |   |
| بله                            | ايران            | فارس           | شيراز          | آموزشکده فنی و حرفه ای پسران خواره دو شیراز-شهید رجایی   | 1.71             |                      |   |
| بله                            | ايران            | فارس           | شيراز          | آموزشکده فنی و حرفه ای دختران شیرار                      | 1444             |                      |   |
| يله                            | ايران            | فارس           | شيراز          | دانشکده فنی و حرفه ای پسران شماره یک شیرار (شهید باهنر)  |                  |                      |   |
| بله                            | ايران            | فارس           | شيراز          | دانشگاه آزاد اسلامی واحد شیراز                           | • ٨ • ٣          |                      |   |
| بله                            | ايران            | فارس           | شيراز          | دانشگاه آزاد اسلامی واهد صدرای شیراز                     | 1707             |                      |   |
| يله                            | ايران            | فارس           | شيراز          | دانشگاه پیام نور استان فارس-مرکز شیراز                   | . ٣ 1 9          |                      |   |
| ېلە                            | ايران            | فارس           | <u>شراز</u>    | دانشگاه جامع علمی کاربردی مرکز آموزش جهاد دانشگاهی شیراز | 1404             |                      |   |
| بله                            | ايران            | فارس           | شيراز          | دانشگاه شیراز                                            |                  |                      |   |
|                                |                  |                |                | دانشگاه صنعتی شیراز                                      | . 717            |                      |   |
|                                |                  |                |                | دانشگاه علوم پزشکی شیراز                                 |                  |                      |   |
| •1                             |                  | ان شکار ش      | 1 * *1         | دانشگاه فرهنگیان-پردیس شهید باهنر شیراز                  | 11.4             |                      |   |
| دا قسمتی ار                    | ، لا رم اسب ابتا | دانشگاه مفصد   | جهب انتحاب     | دانشگاه فرهنگیان-پردیس شهید رجایی شیراز                  | 1117             |                      |   |
|                                |                  |                |                | دانشگاه هنر شیراز                                        | 1971             |                      |   |
| شود ، سپسر                     | اده شده درج      | در کادر نشان د | انشكاه مقصد    | موسسه غیرانتفاعی ارم-شیراز                               | 1939             |                      |   |
|                                |                  |                |                | دانشگاه ازاداسامی واحدشیراز.                             | +1 1 1           |                      |   |
| ا پنجره راهن                   | کليک نموده ت     | ال کنار کادر آ | ی علامت سو     | دانشگاه پیام نور مرکز شیراز(واحد استهبان)                | * 0 / 7.         |                      |   |
| , <u>,</u> ,                   |                  |                |                |                                                          |                  |                      |   |
| تخاب فرمايي                    | کاہ مقصد را ان   | ان شود و دانش  | انشکاه ها نمای | د                                                        |                  |                      |   |

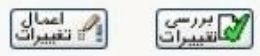

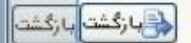

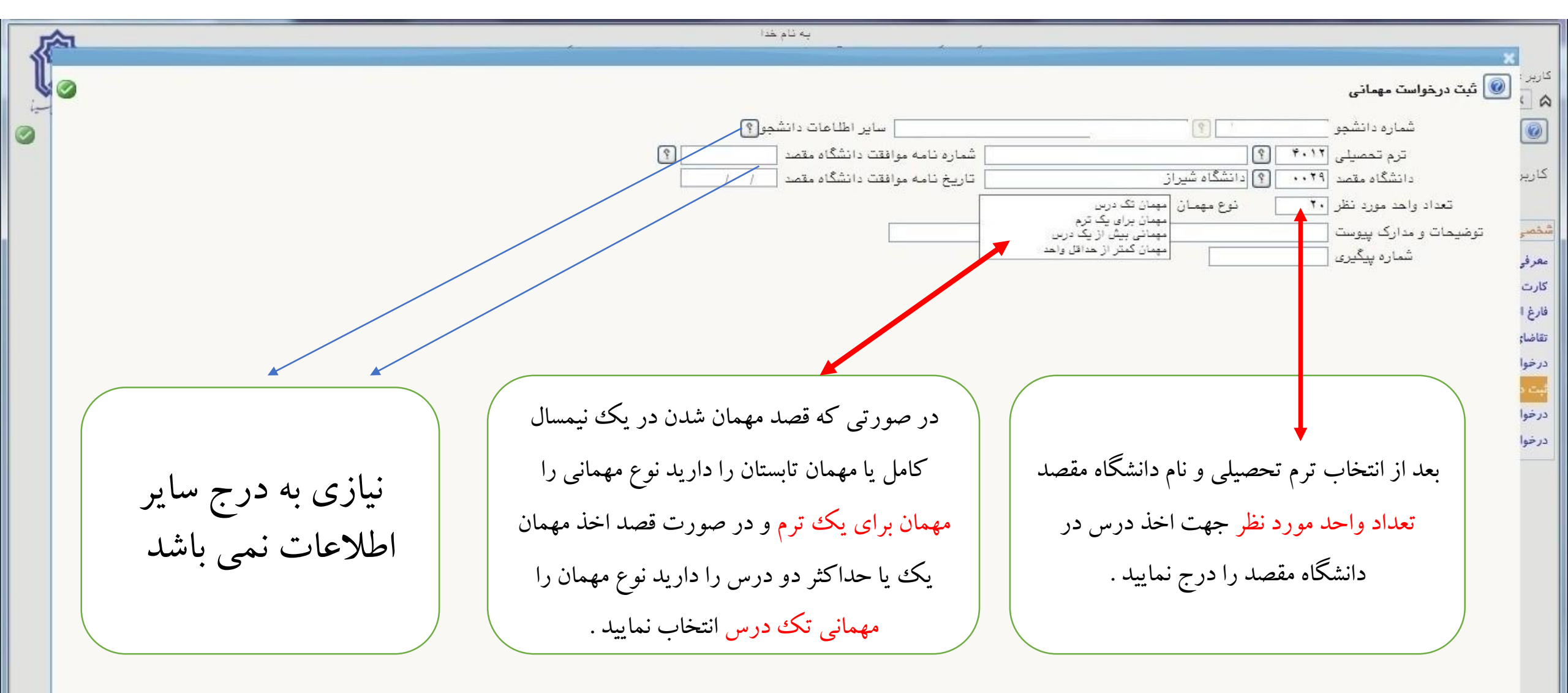

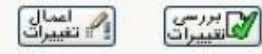

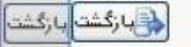

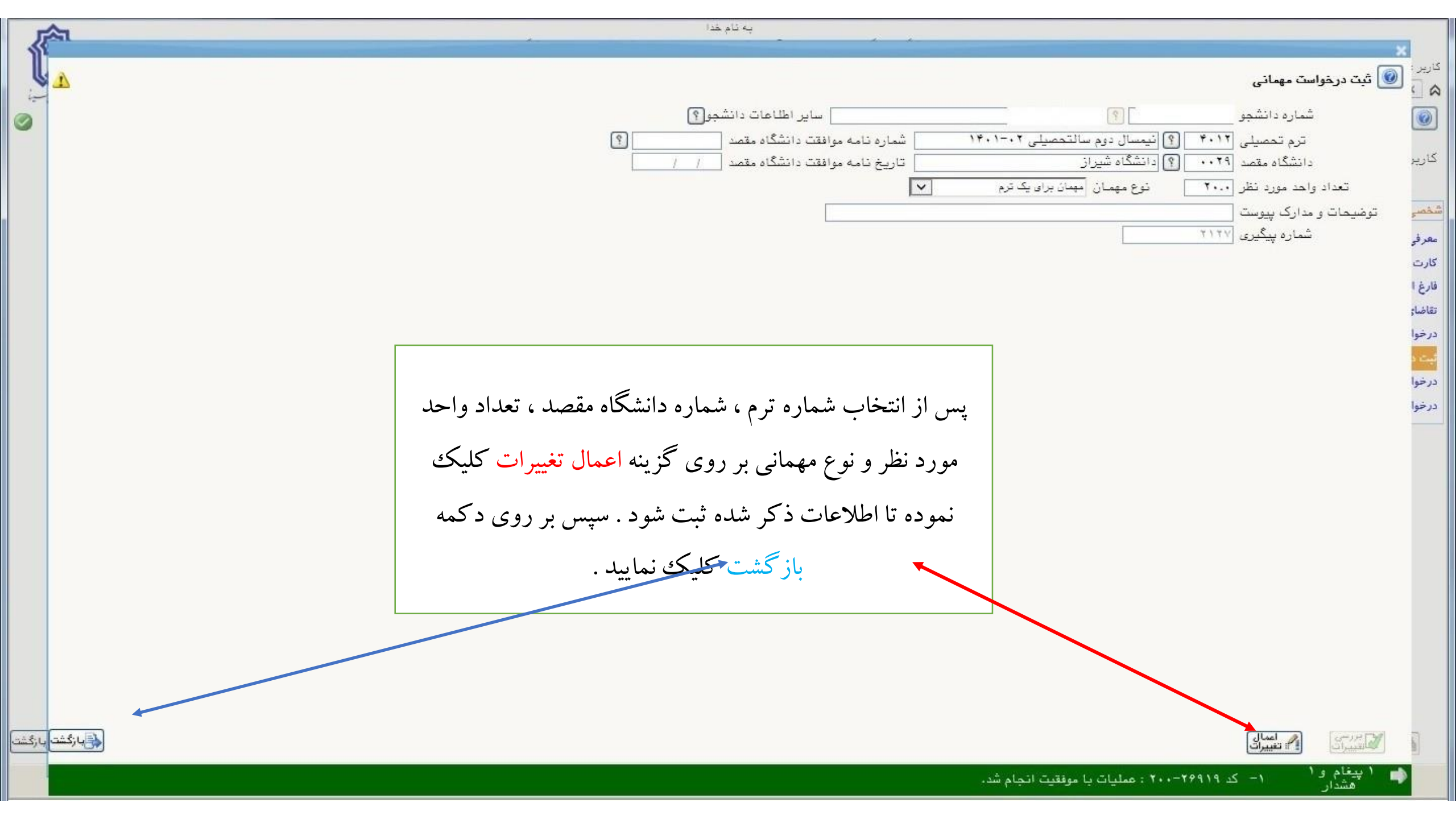

| 俞                                                                                                    |        | به نام خدا<br>گاستان دانشگاه دم ما سیدنا | ماد ماد داد داد.      |                                         |                                        |
|----------------------------------------------------------------------------------------------------|--------|------------------------------------------|-----------------------|-----------------------------------------|----------------------------------------|
|                                                                                                    |        |                                          |                       |                                         | کاربر : خروج                           |
| i_ gradin                                                                                                    |        |                                          |                       |                                         | ۵ × منوی کاربر × پیشفوان خدمت          |
|                                                                                                    |        |                                          |                       |                                         | 🞯 پیشخوان خدمت                         |
|                                                                                                    |        |                                          | درخواست جديد          |                                         | کاربر ۲۴۵۷۲۹ 💽 [                       |
|                                                                                                    | جارى 🗸 | انتخاب همه   عدم انتخاب جستجو            | انتخاب شده(٠)         |                                         |                                        |
|                                                                                                    | زمان   | موضوع                                    | فرستندة               | الم الم الم الم الم الم الم الم الم الم | شخصى                                   |
|                                                                                                    |        | فرمانید.<br>بت مهمانی یک ترم -           | ثبت درخواس            | 🗎 🗙 🔐 🖣 🐴 🔒                             | معرفی نامه و گواهی های اشتغال به تحصیل |
|                                                                                                    |        | - دانشگاه شیراز - ترم٤٠١٢                |                       | ثبت در س مهماني                         | کارت دانشجویی                          |
|                                                                                                    |        |                                          |                       |                                         | فارغ التحصيلی                          |
|                                                                                                    |        |                                          |                       |                                         | درخواست های آموزشی                     |
|                                                                                                    |        |                                          |                       |                                         | ابت درخواست مهمانی                     |
|                                                                                                    |        |                                          |                       |                                         | درخواست کارآموزی                       |
|                                                                                                    |        | (                                        |                       |                                         | درخواست ثبت نام دوره کهاد              |
|                                                                                                    |        |                                          |                       |                                         |                                        |
|                                                                                                    |        | رد نظر خود در دانشگاه                    | لازم است دروس مو      |                                         |                                        |
|                                                                                                    |        |                                          | (   • · · · ( )       |                                         |                                        |
|                                                                                                    |        | برای این منطور بر روی                    | مفصد را بب تماييد     |                                         |                                        |
|                                                                                                    |        | شده کلیکی نمایید                         | آیک: نشان داده        |                                         |                                        |
|                                                                                                    |        |                                          |                       |                                         |                                        |
|                                                                                                    |        |                                          |                       |                                         |                                        |
|                                                                                                    |        |                                          |                       |                                         |                                        |
|                                                                                                    |        |                                          |                       |                                         |                                        |
|                                                                                                    |        |                                          |                       |                                         |                                        |
|                                                                                                    |        | از (                                     | اه 🗸 🗸 ۱۰ نمایش ۱ - ۱ | اط حط صفحه ۱ از 1 هه                    |                                        |
| لي المركبة ( المركبة المركبة ( المركبة المركبة ( المركبة المركبة المركبة ( المركبة المركبة المركبة ( المركبة ا<br>مركبة المركبة ( المركبة المركبة ( المركبة المركبة ( المركبة المركبة المركبة ( المركبة المركبة المركبة ( المركبة |        |                                          |                       |                                         |                                        |

| 10.00 | - | 6-92C | A |
|-------|---|-------|---|
|       | - | -     | _ |
|       |   |       |   |

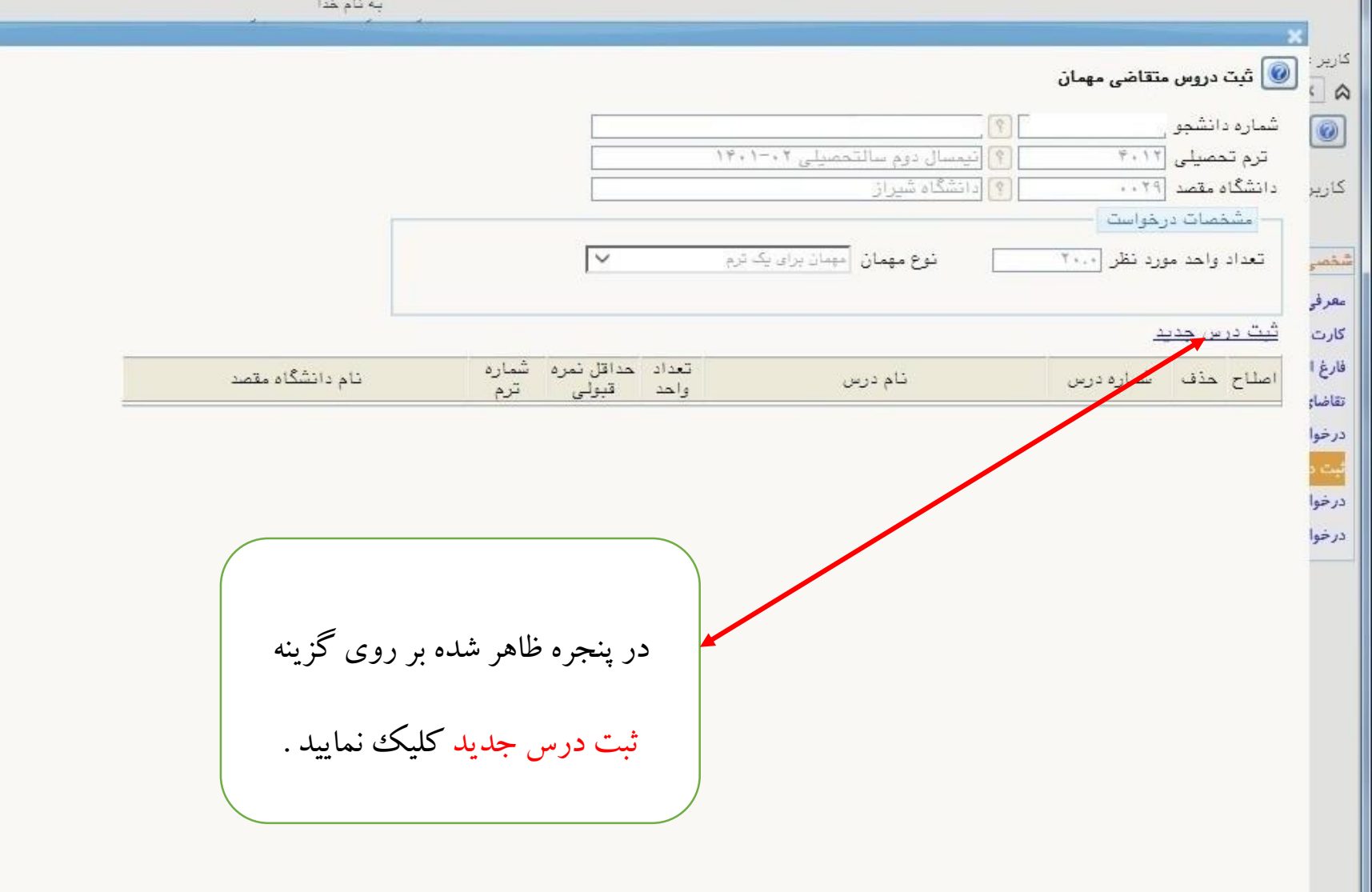

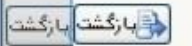

,

0

0

合

بازگشت بازگشت

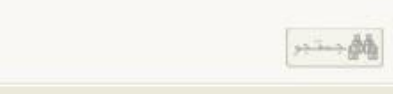

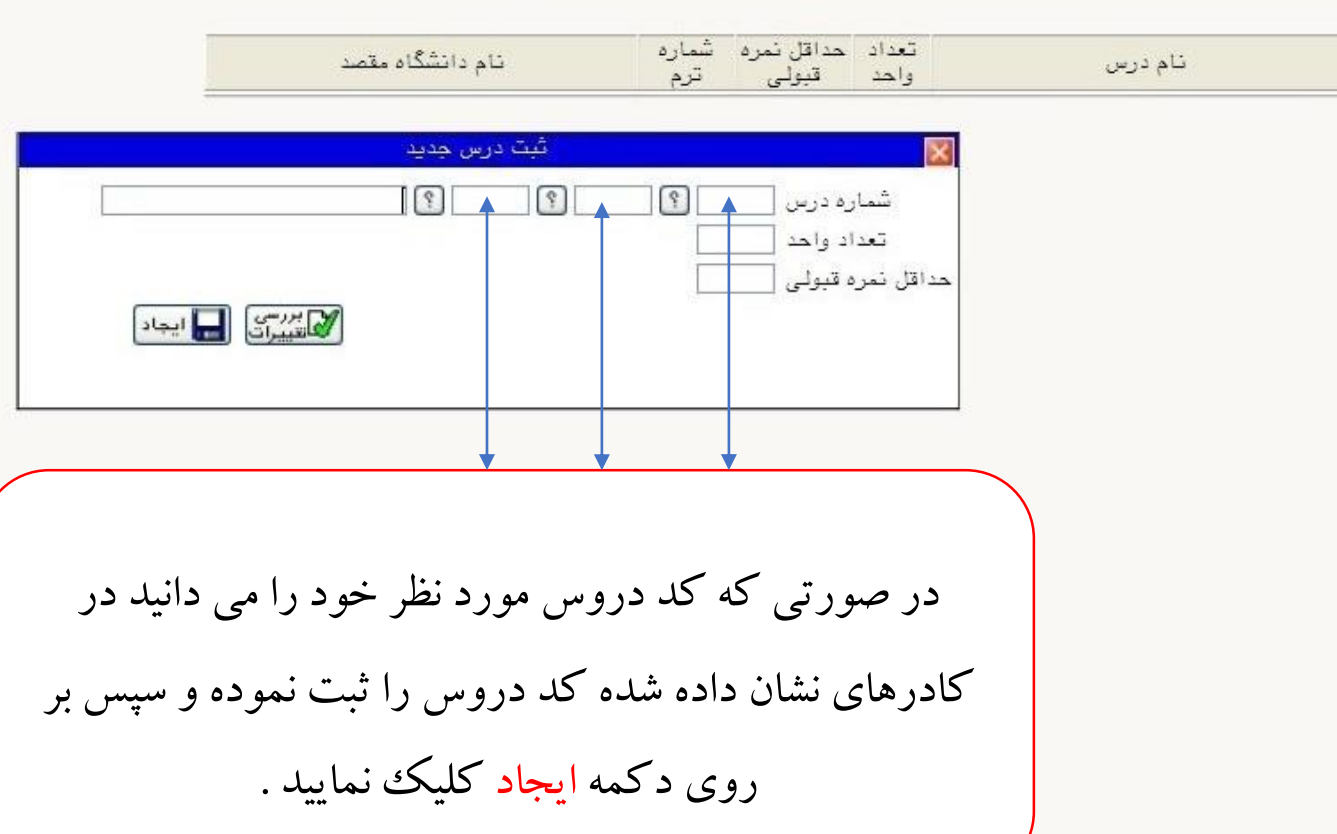

V

| 🕥 انیمسال دوم سالتحصیلی ۲۰–۱۴۰۱ | ترم تحصیلی (۴۰۱۲    |        |
|---------------------------------|---------------------|--------|
| (۱) دانشگاه شیراز               | دانشگاه مقصد (۲۹    | کاریر  |
|                                 | مشخصات درخواست      |        |
| نوع مهمان مهمان برای یک ترم     | تعداد واحد مورد نظر | شخصر   |
|                                 |                     | معرفى  |
|                                 | <u>ثبت درس جدید</u> | کارت   |
| نام درس                         | اصلاح حذف شماره درس | فارغ ا |

8

کاربر ا 🔞 ثبت دروس متقاضی مهمان

شماره دانشجو

0

تقاضاء درخوا

-

درخوا

درخوا

بازگشت بازگشت

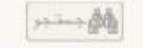

کاریر :

۲

کاربر

شخصر

معرفى

کارت

فارغ ا تقاضا;

درخوا

-

درخوا

درخوا

🞯 ثبت دروس متقاضی مهمان

ترم تحصيلی (۴۰۱۴

۱۴۰۱-۰۲ نیمسال دوم سالتحصیلی ۱۴۰۱-۱۴۰

شماره دانشجو

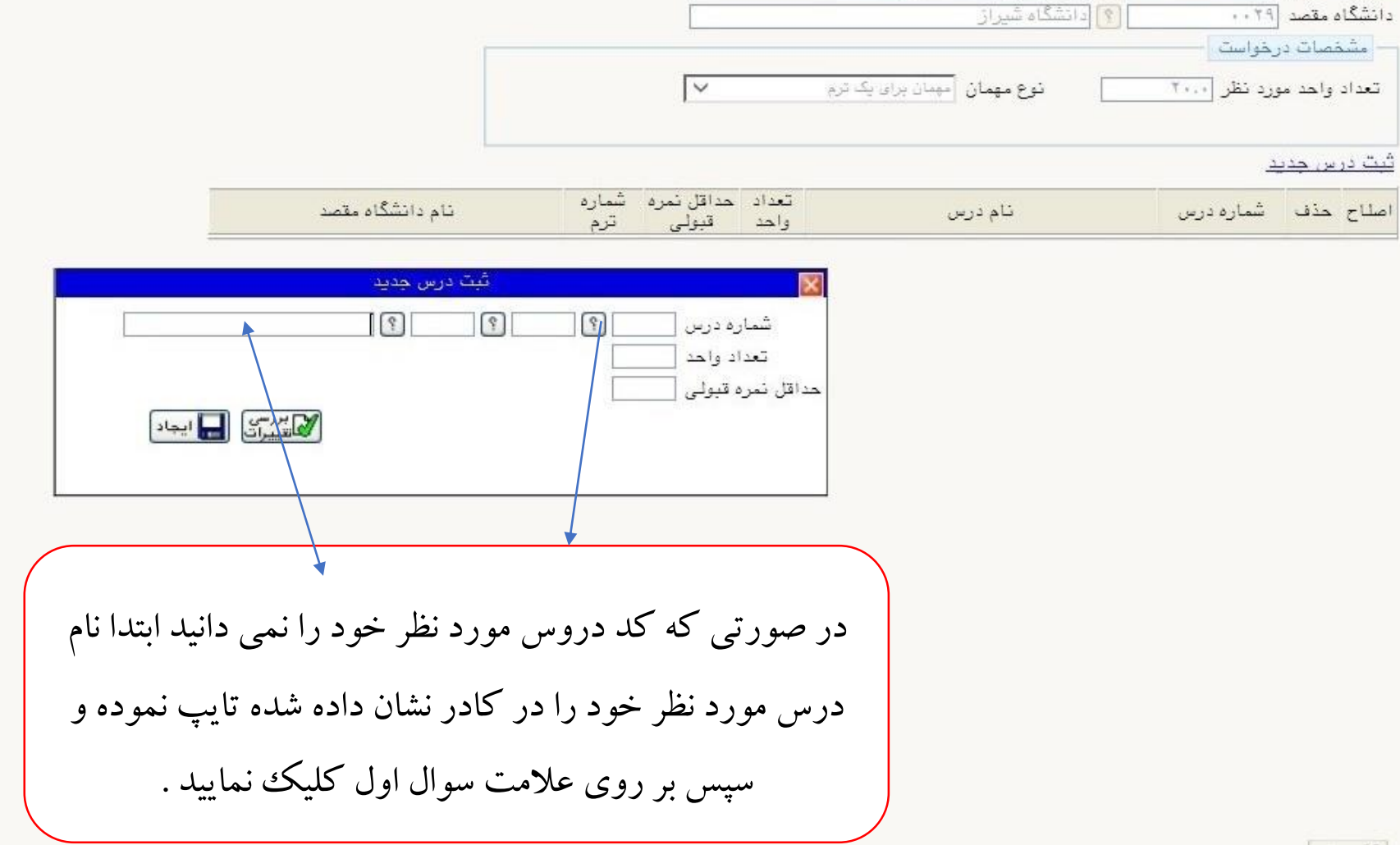

به ثام خدا

|                                      |                |                    |               |                                                                                                    | ×                         |                  |
|--------------------------------------|----------------|--------------------|---------------|----------------------------------------------------------------------------------------------------|---------------------------|------------------|
|                                      |                |                    |               |                                                                                                    | 🞯 تُبِٽ دروس متقاضي مهمان | کاریر :          |
|                                      |                |                    |               | (° [                                                                                                    | شماره دانشجو              |                  |
|                                      |                |                    |               | [۱] المعسال دوم سالتحصيلي ۱۴۰۱–۱۴۰۱ [۱] [۱] [۱] [۱] [۱] [۱] [۱] [ [ | ترم تحصیلی ۲۰۱۳           | 15               |
|                                      |                | -                  |               |                                                                                                    |                           | کريز             |
|                                      |                | ~                  |               | نوع مهمان مهمان برای یک ترم                                                                                                    | تعداد واحد مورد نظر ۲۰۰۰  | م<br>شخص         |
|                                      |                |                    |               |                                                                                                    |                           | معرفى            |
|                                      |                |                    |               |                                                                                                    | <u>ثبت درس جدید</u>       | کارت             |
| نام دانشگاه مقصد                     | ہ شمارہ<br>ترم | حداقل نمر<br>قبولی | تعداد<br>واحد | نام درس                                                                                                    | اصلاح حذف شماره درس       | فارغ ا<br>تقاضا: |
| ، دروس قابل اخذ از سرفصل نظام آموزشی | راهتمای        |                    | ×             |                                                                                                    |                           | درخوا            |
| تام درس                              | دانشکده        | گروہ<br>آموزسی     | شماره<br>درس  |                                                                                                    |                           | لېت د            |
| ریاضی در شیمی                        | 19             | 19                 |               |                                                                                                    |                           | درخوا            |
| رياضي عمومي ١                        | ١٩             | 11                 |               |                                                                                                    |                           | درخوا            |
| رياضی عمومی ۱                        | ۹.             | ٢٢                 | • 44          |                                                                                                    |                           |                  |
| ریاضی عمومی ۲                        | ۱۹             | 11                 | • • ۴         |                                                                                                    |                           |                  |
| ریاضی عمومی ۲                        | ۹.             | TT                 | . 24          |                                                                                                    |                           |                  |

با کلیک بر روی علامت سوال کلیه دروسی که ابتدای آن نام عبارت تایپ شده می باشد ظاهر می شود . ( در اینجا ریاضی تایپ شده ) سپس درس مورد نظر را یافته و آن را انتخاب نمایید .

<u>م</u>

ازگشت بازگشت

尒

به نام خدا

|             |                                           |                                                                                            |                               | ×                                                                                                    |
|-------------|-------------------------------------------|--------------------------------------------------------------------------------------------|-------------------------------|----------------------------------------------------------------------------------------------------|
|             |                                           |                                                                                            | ں متقاض <mark>ی م</mark> ھمان | یر:<br>🚺 🞯 ئېت دروس                                                                                                    |
|             |                                           | <u> </u>                                                                                   | ی                             | 🔞 🕺 شماره دانشج                                                                                                    |
|             |                                           | انیمسال دوم سالتحصیلی ۱۴۰۱–۱۴۰                                                             | 4.17                          | ترم تحصيلې                                                                                                    |
|             |                                           | 🕥 [دانشگاه شیراز                                                                           |                               | اریر دانشگا <mark>ه مقص</mark> ا                                                                                                    |
|             |                                           |                                                                                            | درخواست                       | مشخصات                                                                                                    |
|             | ~                                         | نوع مهمان میمان برای یک ترم                                                                | مورد نظر                      | نصر تعداد واحد                                                                                                    |
|             |                                           |                                                                                            |                               |                                                                                                    |
|             |                                           |                                                                                            |                               |                                                                                                    |
|             |                                           |                                                                                            |                               |                                                                                                    |
| رہ شم<br>تر | لعداد حداقل نمر<br>واحد قبولی             | نام درس                                                                                    | شماره درس                     | رغ <sup>ا</sup> اصلاح حذف                                                                                                    |
| .17         | ۲                                         | شیمی عمومی ۱                                                                               | 19111                         | اصلاح حذف                                                                                                    |
| •• 17       | ۲.,                                       | رياضي عمومي ١                                                                              | 1911                          | رحوا اصلاح حذف                                                                                                    |
| • • • •     | ۲                                         | شیمی تجزیه ۱                                                                               | 1911.15                       | اصلاح حذف                                                                                                    |
| •• 17       | ۴.,                                       | شیمی تجزیه دستگاهی                                                                         | 1911.14                       | رخوا اصلاح هذف                                                                                                    |
| .17         | ۲                                         | . الما الما الما الما الما الما الما الم                                                   | 1911.40                       | رخوا إصلاح حذف                                                                                                    |
| . 17        | г.                                        | ·                                                                                          | 1911.79                       | itin attal                                                                                                    |
| 2.1.2       | 1.1.1.1                                   | سيمي داروسي                                                                                |                               |                                                                                                    |
|             | یہ شم<br>تر<br>۱۲<br>۱۲<br>۱۲<br>۱۲<br>۱۲ | عداد حداقل نمره شم<br>واحد قبولی تر<br>۱۲، ۲۰۰<br>۱۲، ۲۰۰<br>۱۲، ۲۰۰<br>۱۲، ۲۰۰<br>۱۲، ۲۰۰ |                               | معتقاضی مهمان<br>و ] ؟ ب<br>۲۰۱۳ ؟ یا نیسال دوم سالتحصیلی ۲۰–۱۴۰۱<br>د ۲۹۰۰ ؟ دانشگاه شیراز<br>درخواست<br>مورد نظر ۲۰۰۲ نوع مهمان سیاد برای یک ترم ∨<br>مورد نظر ۲۰۰۲ نوع مهمان سیاد برای یک ترم ∨<br>مورد نظر ۲۰۰۲ نوع مهمان سیاد برای یک ترم ×<br>مورد نظر ۲۰۰۲ نوع مهمان سیاد برای یک ترم ×<br>۲۰۰۱ ۱۹۱۱۰ شیمی عمومی ۱<br>۲۰۰۱ ۲۰۰۱ شیمی عمومی ۱<br>۲۰۰۱ ۲۰۰۱ شیمی تجزیه دستگاهی ۲۰۰۰ ۲۰۰۱<br>۸۰۱۱۹۱۱ شیمی تجزیه دستگاهی ۲۰۰۰ ۲۰۰۱<br>۵٫۷۰۱۹۹۱ شیمی آلی ۱ |

دقت فرمایید تعداد واحدهای دروس انتخاب شده باید دقیقا برابر با تعداد واحدهای مورد نظر جهت مهمانی باشد.پس از ثبت دروس بر دکمه باز گشت کلیک فرمایید .

冷

ازگشت بازگشت

······

۱ پیغام

| -             |        |                                  | به نام خدا                 |                        |              |                                        |
|---------------|--------|----------------------------------|----------------------------|------------------------|--------------|----------------------------------------|
|               |        | دانشگاه بوعلی سینا               | ستان -                     | سیستم جامع دانشگاهی گل |              |                                        |
| a             |        |                                  |                            |                        |              | کاربر : خروع                           |
| الطوو ملي سيا |        |                                  |                            |                        |              | ۵ × منوی کاربر 🗙 پیشخوان خدمت          |
|               |        |                                  |                            |                        |              | 🞯 پيشخوان خدمت                         |
|               |        |                                  | يد يد                      | درخواست د              |              | کاربر (۵۴۵۷۲۶                          |
|               | جارى 💙 | عدم انتخاب جستجو                 | انتخاب شده(٠)   انتخاب همه |                        |              |                                        |
|               | زمان   | موضوع                            |                            | فرستنده                | ا عمليات     | شخصی (۱)                               |
|               |        | دانسچوی گرامی حتما پس از بیت درج | il                         |                        |              | معرفی نامه و گواهی های اشتغال به تحصیل |
|               |        | ی بربر<br>گاه شیراز - ترمΣ+۱۲    | یت درخواست مهمانای پد      |                        |              | کارت دانشجویی                          |
|               |        |                                  |                            |                        |              | فارغ التحصيلي                          |
|               |        |                                  |                            |                        |              | تقاضای انتقال و تغییر رشته             |
|               |        |                                  |                            |                        |              | درخواست های آموزشی                     |
|               |        |                                  |                            |                        |              | ثبت درخواست مهنانی (۱)                 |
|               |        |                                  |                            |                        |              | درخواست کارآموزی                       |
|               |        |                                  |                            |                        |              | درخواست ثبت نام دوره کهاد              |
|               | ت      | ن از صحیت در خو اس               | ہورت اطمینا                | 🖌 در م                 |              |                                        |
|               |        | •                                |                            |                        |              |                                        |
|               |        |                                  | · / -                      |                        |              |                                        |
|               |        | ار سال کليک نمو ده ت             | روي ايکن ا                 |                        |              |                                        |
|               |        |                                  |                            | J.                     |              |                                        |
|               |        |                                  |                            |                        |              |                                        |
|               |        | ت ار سال کردد .                  | در خو است                  |                        |              |                                        |
|               |        |                                  |                            |                        |              |                                        |
|               |        |                                  |                            |                        |              |                                        |
|               |        |                                  |                            |                        |              |                                        |
|               |        |                                  | نمایش ۱ - ۱ از ۱           | ✓ 50 14 -4 1 j         | اه دو صفحه ۱ |                                        |
| ±5;4          |        |                                  |                            |                        |              | 54. T                                  |
|               |        |                                  |                            |                        |              |                                        |

غت

| ٢                    |                                                                  | ' دائشگاه بوعلی سینا                                                | به نام خدا<br>ی گلستان –                    | سیستم جامع دانشگاهی                     |                              | ، خروج<br>کار بر شدراند در م                                                                 | کاربر :                                                 |
|----------------------|------------------------------------------------------------------|---------------------------------------------------------------------|---------------------------------------------|-----------------------------------------|------------------------------|----------------------------------------------------------------------------------------------|---------------------------------------------------------|
| ،التلدو ملي سيا<br>م |                                                                  |                                                                     |                                             |                                         |                              | ا درين من پيسمون مدمت  <br>وان خدمت                                                          | ۵ <u>۸ سرء</u><br>۱۹ پیشخ                               |
|                      | جارى 🗸                                                           | ه   هدم انتخاب المستجو                                              | <u>ست جدید</u><br>انتخاب شده(۰)   انتخاب هم | درخواه                                  |                              | <b>9</b> ۵۴۵                                                                                 | کاریر (۲۶۷                                              |
|                      | زمات<br>1                                                        | موضوع<br>دانشجوک گزاهری ختما پس<br>یک ترم -<br>سگاه شیراز - ترم٤٠١٢ | ثیت درخواست مهمانی .<br>- دانتا             | فرستنده                                 | عملیات                       | می های اشتفال به تحصیل<br>یی                                                                 | <mark>شخصی (۱)</mark><br>ععرفی نامه و<br>کارت دانشجو    |
|                      |                                                                  |                                                                     |                                             |                                         |                              | ه<br>و تغییر رشته<br>اموزشی                                                                  | فارغ التحصيلي<br>تقاضاي انتقال<br>درخواست هاي           |
|                      |                                                                  | 1014                                                                | مشاهده گردش کار ۲۸                          |                                         | ست مهماني<br>ت مهماني يك ترم | <sup>ت مو</sup> ×<br>آموز دسته گردش کار: ثبت درخوا<br>د نام نوع گردش کار: ثبت درخواس         | <mark>تیت درخواند</mark><br>درخواست کار<br>درخواست ثبنا |
|                      | ات کاربر در مرحله تایید<br>یوسقی خوشبخت راضیه،<br>شاه محمدی اکرم | وضعیت توضید                                                         | مرحله<br>کارشناس خدمات آموزشی-تحصیلات       | سمت<br>کارشاس خدمات آموزشی<br>رشته سیمی | اقدام كننده                  | تاریخ دریافت تاریخ ارسال<br>۱۴۰۱/۱۱/۰۱ ۱۴۰۱/۱۱/۰۱<br>۱۹۰: ۲۹ ۱۹۰: ۲۵<br>۱۴۰۱/۱۱/۰۱<br>۱۹: ۲۹ |                                                         |
|                      | يكن                                                              | دش درخواست بر روی آ                                                 | عهت مشاهده گر                               | ÷                                       |                              |                                                                                              |                                                         |
| مۇرىكى رىكىش         |                                                                  | دش کار کليک نماييد .                                                | مشاهده گره                                  | از 1 🛶 😝 آن                             | ۱ مغمه ا                     | 520- T                                                                                       |                                                         |
|                      |                                                                  |                                                                     |                                             |                                         |                              |                                                                                              |                                                         |

به نام خدا سیستم جامع دانشگاهی گلستان دانشگاه بوعلی سینا

Contraction of the second second seco

|                                                                 | مشاهده گردش کار ۱۵۱۲۴۰              |                                          |                          |                      | ×                     | ریر (۳۵۰۸۶                                   |
|-----------------------------------------------------------------|-------------------------------------|------------------------------------------|--------------------------|----------------------|-----------------------|----------------------------------------------|
|                                                                 |                                     |                                          | ىت م <mark>و</mark> مانى | کار: ثبت درخواس      | دسته گردش ک           |                                              |
|                                                                 |                                     |                                          | ں مهماني يك ترم          | : ثبت درخواست        | نوع گردش کار          | مىي (1)                                      |
| وضعیت توضیحات کاربر در مرحله تایید                              | مرحله                               | سمت                                      | اقدام كننده              | تاريخ ارسال          | تاريخ دريافت          | 18 . 1. 1                                    |
|                                                                 | دانشجوی گرامی ما                    |                                          |                          | 14.1/1./.9<br>1A: T9 | 14.1/1./.9<br>1A: 79  | رفی نامه و کواها<br>ت دانشجویی               |
| تایید با سلام - نامبرده باتوجه به عدم ریزنمرات شهبازبیگیان رویا | كارشناس خدمات آموزشى-تحصيلات تكميلى | کارشناس خدمات آموزشی<br>رشته زیست شناسی  | شهبازبیگیان رویا         | ۱۴۰۱/۱۰/۰۷<br>۹:۵۸   | 14.1/1./.9<br>1A : 79 | غ التحصيلی<br>ضای انتقال و تف <mark>ي</mark> |
| با کلیک بر روی گردش درخواست در                                  | تایید مدیر گروه                     | مدیر گروه آموزشی زیست<br>شناسی           | كرميان رويا              | 14.1/1./.v<br>1.: 09 | 14.1/1./.V<br>.9:0A   | خواست های آمو<br>د در حواست مه               |
|                                                                 | تایید معاون آموزشی دانشکده          | معاون آموزشی دانشکده<br>علوم پایه        | محمدی کھنگی سیدداود      | 14.1/1./14<br>19:71  | 14.1/1./.V<br>1.:09   | خواست کار آموز<br>خواست ثبت نام              |
| صورت رسیدن کردش به انتهای کار ، نامه                            | كارشناس خدمات آموزشى-تحصيلات تكم    | کارشناس خدمات آموزشی<br>رشته زیست شناسی  | شهبازبيگيان رويا         | 14.1/1./14<br>.9:45  | 14.1/1./14<br>19:71   | مواسب بيت نام                                |
| معماني توسط ديد خانه دانشگاه به صورت                            | تایید مدیر گروه                     | مدیر گروه آموزشی زیست<br>شناسی           | كرميان رويا              | 14.1/1./14<br>17:11  | 14.1/1./74<br>.9:47   |                                              |
|                                                                 | تایید معاون آموزشی دانشکده          | معاون آموزشی دانشکده<br>علوم پایه        | محمدی کھنگی سیدداود      | 17.1/1./TA<br>1.:T1  | 1#+1/1+/1#<br>11 : 11 |                                              |
| اداري به دانشگاه مقصد ارسال خواهد شد .                          | تایید کارشناس مسئول پذیرش و ثبت نام | کارشناس مسئول پذیرش و<br>ثبت نام دانشگاه | اظهری حمیدرضا            | 14.1/1./7A<br>19:7A  | 14.1/1./7A<br>1.:71   |                                              |
| حمزہ کامبیز                                                     | تایید معاون مدیر امور آموزشی        | مدیر یا معاون مدیر امور<br>آموزشی        | حمزه کامبیز              | 14.1/1./7A<br>14:14  | 14.1/1./TA<br>19:TA   |                                              |
| تایید<br>مهراد شیما                                             | تاييد كارشناس نقل و انتعالات        | کارشناس مسئول پذیرش و<br>ثبت نام دانشگاه | اظهری حمیدرضا            | 14.1/11/.1<br>19:41  | 14.1/1./7A<br>1A:1A   |                                              |
| تایید اظهری حمیدرضا,<br>مهراد شیما                              | آرشیر گزارش 🔪                       | کارشناس مسئول پذیرش و<br>ثبت نام دانشگاه | اظهری حمیدرضا            | 14.1/11/.1<br>19:44  | 14.1/11/.1<br>19:47   |                                              |
|                                                                 | پرينت گزارش<br>                     |                                          |                          |                      | 14.1/11/.1<br>19:44   |                                              |

je in the second second

<u>شيدة</u>

کاربر منوع کاربر خرمج ۲ منوی کاربر ۲ پیشغوان خدمت

🞯 پيشخوان خدمٽ

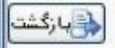